SBSYS Vejledning – rev. oktober 2015 nyvisitation og revisitation til specialtilbud på skoleområdet Arbejdsgange/snitflader mellem skolens elevsag og sag hos Tværfagligt Center for Børn og Unge PPV EVI SITATION

yuiopåasdfghjklæøzxcvbnmqwertyui opåasdfghjklæøzxcvbnmqwertyuiopå asdfghjklæøzxcvbnmqwertyuiopåasd fghjklæøzxcvbnmqwertyuiopåasdfghj klæøzxcvbnmrtyuiopasdfghjklæøzxcv

## Indholdsfortegnelse:

| Tema                                                            | Side |
|-----------------------------------------------------------------|------|
| Fakta og sådan får du hjælp                                     | 3    |
| Nyvisitation (distriktsskolen) og opret elevsag                 | 4    |
| Henvisningsskema til TCBU + bilag                               | 5    |
| Visitationsudvalget (TCBU sekretariat)                          | 5    |
| Revisitation (specialtilbuddet)                                 | 6    |
| Revisitationsskema til TCBU, distriktsskolen eller U&L          | 6    |
| Arbejdsgang revisitation                                        | 7    |
| Sådan sender du en erindring                                    | 7+8  |
| Specialtilbuddets afgørelsesbrev til forældre via               | 9    |
| Doc2Mail                                                        |      |
| Afslutte sag elevsager (specialtilbuddet)                       | 9    |
| Overblik over indhold i elevsag og TCBU sag                     | 10   |
| Miniguide –                                                     |      |
| <ul> <li>opret elevsag og tilknytte elev, mor og far</li> </ul> | 11   |
| <ul> <li>opret henvisning til specialtilbud</li> </ul>          | 12   |
| Registrering i TEA – sådan gør du                               | 13   |

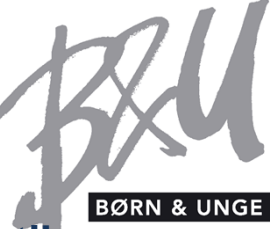

## Emne: Vejledning SBSYS – nyvisitation og revisitation til specialtilbud på skoleområdet – snitflader skolens elevsag og sag hos Tværfagligt Center for Børn og Unge

| Dato             | Sagsbehandler           | Direkte telefonnr. | Journalnr.        |
|------------------|-------------------------|--------------------|-------------------|
| Rev. 14.10. 2015 | Tove Merete Christensen | 40 24 21 99        | 85.11.06-A26-2-11 |

Rådgivning vedr. brug af vejledningen: Du kan kontakte Tværfagligt Center på telefon: 76 81 54 00 eller Tove på telefon 40 24 21 99 / tomch@vejle.dk

Vejledning vedr. brugen af SBSYS i forbindelse med nyvisitation (3-4 gange årligt) og den årlige revisitation til specialtilbud på skoleområdet. På tværshjemmesiden under "Skoletilbud til børn med særlige behov" findes beskrivelser af procedurer, datoer for nyvisitation, vejledninger vedr. køb og salg af pladser m.v.

| Vejledningen<br>vedrører alle<br>distriktsskoler og<br>specialtilbud      | <ul> <li>Alle skoleledere + tovholdere + evt. sekretariater</li> <li>Alle Distriktsskoler skal ved henvisning til Visitationsudvalget i forbindelse med nyvisitation oprette en sag i SBSYS</li> <li>Alle Distriktsskoler skal høres i forbindelse med revisitation til segregerede specialtilbud (for undtagelser se si. 7)</li> <li>Specialtilbuddet bruger den samme elevsag, som distriktsskolen har oprettet</li> </ul>                                     |
|---------------------------------------------------------------------------|----------------------------------------------------------------------------------------------------|
| Vejledningen                                                              | Skibet Skole, Mølholm Skole, Hældagerskolen, Vejle Midtbyskole og Skovagerskolen.                                                                                                    |
| vedrører alle skoler,                                                     | Englystskolen, Firkløverskolen, Bredagerskolen, Fælleshåbsskolen, Engumhus, Overgården                                                                                                    |
| der revisiterer elever                                                    | (Egtved Skole), Erhvervsklassen på Ungdomsskolen i Vejle, Børne- og Ungecentret Vejle                                                                                                    |
| til specialtilbud                                                         | Fjord, Fårupgård Ungecenter og 10+ på UngdomsCenter Vejle.                                                                                                    |
| Vejledningen vedr.<br>Tværfagligt Center for<br>Børn og Unge              | <ul> <li>Tværfagligt Center for Børn og Unge (TCBU)</li> <li>alle medarbejdere, der rådgiver vedr. specialtilbud på skoleområdet</li> <li>administrationen, der er sekretariat for Visitationsudvalget</li> </ul>                                                                                                    |
| Bemærk!<br>distriktsskolen og<br>specialtilbuddet<br>arbejder i samme sag | Distriktsskolen opretter barnets sag ved nyvisitation. Efter visitationsmødet overtager<br>specialtilbuddet sagen. Karina Orluff giver specialtilbuddet adgang til sagen ved at<br>tilknytte specialtilbuddets LIS nr. under adgang. Specialtilbuddet anvender derefter den<br>samme sag til kladder og dokumenter i forbindelse med revisitationsproceduren. Ved skift<br>af Distriktsskole/Specialtilbud anvendes samme sag, og afgivende skole ændrer LIS nr. |
| OBS: Sagen "Overblik                                                      | SBSYS sagen 17.03.00-P07-5-12 indeholder et regneark med informationer om                                                                                                    |
| kontaktpersoner                                                           | kontaktpersoner på specialtilbudsskoler, distriktsskoler, LIS nr. samt TCBU- medarbejdere.                                                                                                    |
| skoler og TCBU"                                                           | <b>HUSK at ajourføre skemaet med oplysninger om kontaktpersoner og LIS nr. på din skole</b> !                                                                                                    |
| 2 sager i SBSYS                                                           | Juridisk kræves det af hensyn til barnets retssikkerhed, at der på det enkelte barn er                                                                                                    |
| se si. 10 for indhold                                                     | oprettet h.h.v. en elevsag for skoler (fælles for specialtilbud og distriktsskole) og TCBU                                                                                                    |

opretter elevsag ved

Distriktsskolen

**NYVISITATION** 

sag(er).

Distriktsskolen: Elevsag oprettes med **sagsskabelon – journalnr. 17.03.00-G01 Distriktsskolen skal oprette sag allerede forud for nyvisitation. Specialtilbuddet overtager sagen efter visitationen, og der arbejdes efterfølgende med revisitation på samme sag. De to skoler har adgang til samme sag (via LIS nr.<sup>1</sup>).** 

Opret elevsagDistriktsskolen opretter en sag på hver enkelt elev, inden eleven visiteres eller begynder i<br/>specialtilbud.

Sagen oprettes med **sagsskabelon**, der findes under **Øverste bjælke – Opret sag – Ny sag** fra Skabelon vælg Børn og Unge - Uddannelse & Læring – Skoler og SFO - Elevsag – specialundervisning

- Sagstitel: Elevsag [Distriktsskole][Skoleår] Specialtilbud [Skolenavn][Skoleår] udfyld med Distriktsskolenavn + skoleår – Specialtilbud udfyldes af Karina efter Visitationen. OBS: [Skoleår] er det år eleven er begyndt på distriktsskolen + det år eleven henvises til specialtilbud klik på Næste
- Eksempel på Sagstitel; Elevsag Petersmindeskolen 2014-15 Specialtilbud Skibet Skole 2015-16

| Organisatorisk Alfabetis    | k Søg         |             |   | Navn                                                                                                    | Brugernavn | Sti                                                                                         |
|-----------------------------|---------------|-------------|---|----------------------------------------------------------------------------------------------------|------------|---------------------------------------------------------------------------------------------|
| 790                         |               | <u>S</u> øg |   | Foldere                                                                                                    |            |                                                                                             |
| Navn<br>790 - Petersmindesk | kolen - skole | edelen      |   | Tværfagligt Center for Børn & Unge<br>Uddannelse & Læring, Pædagogiske kon<br>790 - Petersmindeskolen - skoledelen |            | Sikkerhedsgrupper\4 Børne- o<br>Sikkerhedsgrupper\4 Børne- o<br>Sikkerhedsgrupper\Personale |
|                             |               |             |   |                                                                                                    |            |                                                                                             |
|                             |               |             | * |                                                                                                    |            |                                                                                             |
|                             |               |             |   |                                                                                                    |            |                                                                                             |
|                             |               |             |   |                                                                                                    |            |                                                                                             |
|                             |               |             |   |                                                                                                    |            |                                                                                             |
|                             |               |             |   | •                                                                                                    |            |                                                                                             |

- Sagsparter: Elev tilknyttes som primær sagspart, begge forældre tilknyttes også som sagsparter
- Adgangslisten redigeres, så skolen får adgang til sagen ved at tilknytte skolens eget Lis nr.
- TCBU og Uddannelse & Læring har allerede adgang til sagen
- Eksempel ovenover, hvor adgangslisten er tilknyttet Petersmindeskolens LIS nr.

#### **Eksempel:**

adgangsliste elevsag, hvor distriktsskolen har oprettet sagen og givet skolens ledere + adm. adgang ved at tilknytte LIS nr.

<sup>&</sup>lt;sup>1</sup> LIS nr. findes i BI (Ledelsesinformationssystem). Link til intranet: <u>http://www.vkintra.vejle.dk/page30169.aspx</u>: Genvej til BI til højre på skærmbilledet. LIS nr. findes under Tværgående og Organisationsdatabase

✓ Elevsagen er nu oprettet med tre sagsparter og rev. adgangsliste.

| Ved NYVISITATION<br>Sagsgang ved<br>nyvisitation v.                                                                                                    | Når sagen er oprettet i SBSYS af distriktsskolen jf. ovenstående, indsættes<br>henvisningsskemaet til TCBU under <b>delforløbet Nyvisitation</b> . Du finder kladdeskabelonen<br>her: Vælg <b>BU Folkeskoler</b>                                                                                                    |  |  |  |  |  |  |  |
|----------------------------------------------------------------------------------------------------|----------------------------------------------------------------------------------------------------|--|--|--|--|--|--|--|
| skolebegyndere eller<br>tilflyttere                                                                                                    | Indsæt kladdeskabelonen/ henvisningsskemaet "Henvisning til visitationsudvalg på<br>skoleområdet", udfyld, print, husk forældreunderskrifter, scan og journaliser derefter<br>skemaet.                                                                                                    |  |  |  |  |  |  |  |
|                                                                                                    | Tips: Du kommer rundt i skemaet ved at anvende genvejstasten F11                                                                                                    |  |  |  |  |  |  |  |
| Distriktsskolen er<br>ansvarlig for at sikre<br>at alle bilag er<br>journaliseret ind på<br>elevsagen                                                                                  | Distriktsskolen skal endvidere sørge for at diverse bilag, som er nævnt på<br>henvisningsskemaet er journaliseret ind på elevsagen under delforløbet Nyvisitation.<br>Bilag: Behov for kørsel, behov for SFO, PPV og forslag til specialpædagogisk bistand,<br>forældrenes holdning, elevens holdning og evt. andet samt skoleudtalelse.                                                                            |  |  |  |  |  |  |  |
| TCBU opgaver                                                                                                    | I praksis er det TCBU's opgave at udarbejde skemaer vedr. vurdering af kørselsbehov og<br>vurdering af behov for SFO. PPV (Pædagogisk Psykologisk Vurdering) udarbejdes også af<br>TCBU                                                                                                    |  |  |  |  |  |  |  |
| Distriktsskolen<br>sender sagen sendes<br>til Visitationsudvalget<br>via erindring i SBSYS                                                                                             | Når sagen er klar i SBSYS med journaliseret henvisningsskema og bilag sender<br><b>Distriktsskolen en erindring</b> til KAROR - Karina Orluff ved TCBU, der er sekretariat for<br>Visitationsudvalget.                                                                                                    |  |  |  |  |  |  |  |
| <b>Visitationsudvalget</b>                                                                                                    | TCBU ved dagsordensansvarlig Karina Orluff udarbejder dagsordener til møder i<br>Visitationsudvalget.                                                                                                    |  |  |  |  |  |  |  |
| TCBU ansvarlig<br>Distriktsskolelederen inviteres til at deltage i Visitationsudvalgets møde under<br>af sag om barnet fra eget distrikt. Efter mødet dannes et beslutningsreferat til |                                                                                                    |  |  |  |  |  |  |  |
|                                                                                                    | erindring til begge skoler.                                                                                                    |  |  |  |  |  |  |  |
|                                                                                                    | Efter mødet i Visitationsudvalget er der følgende opgaver for Karina Orluff                                                                                                    |  |  |  |  |  |  |  |
| TCBU ansvarlig<br>Journaliseres m.v. på<br>elevsagen under<br>delforløbet                                                                                                    | <ul> <li>✓ Afgørelsesbrev til forældre journaliseres på elevsagen</li> <li>✓ Erindring vedr. afgørelse sendes til distriktsskolen v. skoleleder</li> <li>✓ Specialtilbuddet får adgang til elevsagen via LIS nr.</li> <li>✓ Sagstitel ændres til: f.eks. Elevsag Petersmindeskolen 2014 – Specialtilbud<br/>Mølholm Skole</li> <li>✓ Erindring vedr. afgørelse sendes til specialtilbuddet v. skoleleder</li> </ul> |  |  |  |  |  |  |  |
| Nyvisitation                                                                                                    | <ul> <li>Frindring vedr. afgørelse sendes til afgivende og modtagende TCBU medarbejder</li> </ul>                                                                                                    |  |  |  |  |  |  |  |

|                              | Specialtilbuddet overtager nu elevsagen                                                                                                    |  |  |  |  |  |  |
|------------------------------|----------------------------------------------------------------------------------------------------|--|--|--|--|--|--|
| Ved REVISITATION             | ✓ Specialtilbuddet er ansvarlig for den årlige revisitation                                                                                                    |  |  |  |  |  |  |
| Special tilbuddets<br>ansvar | Specialtilbuddet skal (i den tid eleven går i specialtilbuddet) hvert år indsætte et nyt<br>revisitationsskema som en kladde på elevsagen under det skoleår (delforløb) eleven<br>skal visiteres til.                                                                                                    |  |  |  |  |  |  |
| <mark>Bemærk</mark>          | For at forenkle arbejdsgangen skriver både TCBU-medarbejder og distriktsskolen i samme revisitationsskema (kladde) på <mark>elevsagen</mark> .                                                                                                    |  |  |  |  |  |  |
|                              | (Under forløb registreres automatisk at de to parter har skrevet i kladden).                                                                                                    |  |  |  |  |  |  |
| Revisitationsskemaet         | Specialtilbuddet indsætter revisitationsskemaet                                                                                                    |  |  |  |  |  |  |
|                              | <ol> <li>Gå ind på det aktuelle delforløb / skoleår (det skoleår barnet revisiteres til)<br/>Højre klik på kladde eller Klik på NY Ny kladde fra skabelon</li> <li>Vælg BU Folkeskoler</li> <li>Klik på kladden "Revisitationsskema til specialtilbud på skoleområdet<br/>2015/16"</li> <li>Opret én kladde til. Husk at vælge barnet som part, så barnets navn kommer<br/>frem. 5. Tryk derefter på Færdig</li> </ol> |  |  |  |  |  |  |

| 🚪 Opret klad  | de fra skabelon                                                                |                                                                        | _   <b>D</b>   X       |
|---------------|--------------------------------------------------------------------------------|------------------------------------------------------------------------|------------------------|
| Navngiv klado | den og vælg en skabelon du ønsker at l                                         | oasere kladden på.                                                     |                        |
|               |                                                                                |                                                                        |                        |
|               |                                                                                |                                                                        |                        |
| Stamdata fo   | or ny kladde                                                                   |                                                                        |                        |
| Navn:         | Revisitationsskema til specialtilbud p                                         | å skoleområdet 2015/16 Beskrivelse:                                    |                        |
| Emne:         | Revisitationsskema til specialtilbud p                                         | á skoleområdet 2015/16                                                 |                        |
| Sag:          | Elevsag (skole) (skoleår) test (må ikk                                         | e slettes) 👶 🔍 Søq 🚽 201 Delfonløb: 🔤 💌 💌                              |                        |
|               |                                                                                |                                                                        |                        |
| -Hvordan sk   | al fletningen foregå ?                                                         |                                                                        |                        |
| 6 Oprotá      | in kladda H                                                                    |                                                                        |                        |
| o opiece      | and test andersen, 1                                                           |                                                                        | <u> </u>               |
| Opret e       | ens kladde til de valgte sagsparter<br>v én kladde og evenlader flatningen til | den verlete tel ette te nuller                                         |                        |
| O Onret e     | er en klaude og overlader hetningen til<br>en kladde pri valgt sagspart        | Jen valgte tekstuenandel                                               |                        |
| SBSYS         | i.NET foretager fletningen og danner e                                         | n selvstændig kladde for hver valgt part                               |                        |
|               |                                                                                |                                                                        |                        |
| -Vælgensk     | abelon du ønsker at basere kladden/kl                                          | addeme på                                                              |                        |
| 🖹 🖻 🗄 BU Fol  | Ikeskoler                                                                      | Drag a column header here to group by that column                      |                        |
| - In          | dberetningsskema magtanvendelse                                                | Naun A Beckrivelee Grundelah                                           |                        |
| In            | idstilling til TCBU                                                            | Revisitationsskema til specialtilbud på skoleområdet 2015/16 Normal do | at .                   |
| - Ki          | onsultativ bistand                                                             | Remistationsskema til specialcibaa på skoleonin date 2013/10           |                        |
|               | evisitation Specialundervisning                                                |                                                                        |                        |
| - B           | evisitation Specialundervisning (and                                           |                                                                        |                        |
| - Sa          | amntykkeerklæring                                                              |                                                                        |                        |
| - Sa          | amtykke, indhentning af PPR-sag fr                                             |                                                                        |                        |
| Br            | edagerskolen                                                                   |                                                                        |                        |
| Bre           | edsten-Gadbierg Skole                                                          |                                                                        |                        |
| Eg            | itved Skole                                                                    |                                                                        |                        |
| En En         | nglystskolen                                                                   |                                                                        |                        |
| En En         | ngum Skole                                                                     |                                                                        |                        |
| Fin Fin       | ehøjeskolen                                                                    |                                                                        |                        |
| ▲             |                                                                                |                                                                        |                        |
|               |                                                                                | · · · · · · · · · · · · · · · · · · ·                                  |                        |
|               |                                                                                | << Forrige <u>N</u> æste >> <u>F</u> a                                 | erdig <u>A</u> nnuller |
|               |                                                                                |                                                                        |                        |

| Specialtilbuddet åbner revisitationsskemaet /kladden foroven under Delforløbet 2015/16 på    |
|----------------------------------------------------------------------------------------------|
| elevsagen.                                                                                   |
| Specialtilbuddet udfylder sin del af revisitationsskemaet.                                   |
| Tips: Du kommer rundt i skemaet ved at anvende genvejstasten F11                             |
| Husk at gemme løbende ved at klikke på Gem ikonet. Word gemmer ikke automatisk i<br>SBSYS.   |
| Husk at gemme og lukke kladden - inden du lukker SBSYS ned!                                  |
| Specialtilbuddet sørger for at elevplaner og statusplaner er journaliseret i SBSYS.          |
| Journaliseres ind på elevsagen under delforløbet 2015/16 fra Postfordeling. SBSYS            |
| bilagsprinter kan anvendes til at journalisere dokumenter direkte fra skoles Intra.          |
| Der kan også tages en kopi fra skolens Intra og teksten indsættes i et tomt Word dokument i  |
| SBSYS. OBS; I dag er der forskellige procedurer for elevplaner/statusplaner, da nogle skoler |
| har tradition for underskrifter og andre ikke.                                               |
| PPV'en kan være en selvstændig PPV eller fremgå af skemaet fra den seneste revisitation.     |
| Skolen sender erindring til TCBU-medarbejder / kontaktperson og Distriktsskolen v.           |
|                                                                                              |

| distriktsskolen     | skoleleder /tovholder samt sekretariatet på skolen, <b>når revisitationsskemaet er udfyldt /og</b> |  |  |  |  |  |  |  |
|---------------------|----------------------------------------------------------------------------------------------------|--|--|--|--|--|--|--|
|                     | elevplan og statusrapport er journaliseret på elevsagen.                                           |  |  |  |  |  |  |  |
|                     | TCBU og distriktsskolen udtaler sig inden 14 dage!                                                 |  |  |  |  |  |  |  |
| Undtagelse          | Vedr. elever, der går på Skovagerskolen og elever, der revisiteres til 10. kl., skal               |  |  |  |  |  |  |  |
|                     | erindringen sendes til TCBU samt Uddannelse & Læring v. JYEJE - Jytte Engedal Jensen               |  |  |  |  |  |  |  |
|                     | (U&L godkender)                                                                                    |  |  |  |  |  |  |  |
|                     | Vejledning vedr. erindring til flere - se skærmprint på næste side                                 |  |  |  |  |  |  |  |
| Sådan sender du en  |                                                                                                    |  |  |  |  |  |  |  |
| erindring til flere | Gå ind på det aktuelle <b>delforløb</b> / skoleår                                                  |  |  |  |  |  |  |  |
|                     | Højre klik på kladden og Klik på Ny Erindring til flere og nedenstående skærmbillede               |  |  |  |  |  |  |  |
|                     | kommer frem: Opret ny erindring til flere                                                          |  |  |  |  |  |  |  |
|                     | Udfyld felter med disse informationer:                                                             |  |  |  |  |  |  |  |
|                     | Ansvarlige: Søg TCBU-medarbejder + distriktsskoleleder + evt. tovholder +                          |  |  |  |  |  |  |  |
|                     | sekretær (Klik på fanen Søg, skriv navn og klik på feltet søg)                                     |  |  |  |  |  |  |  |
|                     | <ul> <li>Erindringsnavn: Følger automatisk med fra kladdens navn</li> </ul>                        |  |  |  |  |  |  |  |
|                     | <ul> <li><i>Erindringstype</i>: Bemærk</li> </ul>                                                  |  |  |  |  |  |  |  |
|                     | ✓ Deadline: Sæt flueben ved dato og                                                                |  |  |  |  |  |  |  |
|                     | ✓ Synlig fra: Sæt flueben ved dato                                                                 |  |  |  |  |  |  |  |
|                     | ✓ Popup hos ansvarlig: Sæt flueben                                                                 |  |  |  |  |  |  |  |
|                     | <ul> <li><i>Erindringsbeskrivelse</i>: Rev. skema klar</li> </ul>                                  |  |  |  |  |  |  |  |
|                     | Opretter: Følger automatisk med fra sagsbehandler                                                  |  |  |  |  |  |  |  |
|                     | ✓ Klik på plusset /den grønne cirkel for Tilføi og navne kommer ned                                |  |  |  |  |  |  |  |
|                     | ✓ derefter på OK− og erindringen sendes til de tre – fire personer                                 |  |  |  |  |  |  |  |
|                     | Eksempel: Specialtilhuddet sender erindringer til distriktsskolen                                  |  |  |  |  |  |  |  |
|                     |                                                                                                    |  |  |  |  |  |  |  |

| > | Eksempel: Specialtilbuddet sender erindring |
|---|---------------------------------------------|
|   | (Petersmindeskolen) + TCBU medarbejder      |

| 🖁 Opret erindring til flere                                        |                                                                |                                         |                                           |                                     |                            |                                        |                                       |       |                      | X      |
|--------------------------------------------------------------------|----------------------------------------------------------------|-----------------------------------------|-------------------------------------------|-------------------------------------|----------------------------|----------------------------------------|---------------------------------------|-------|----------------------|--------|
| Sag<br>Sagsnummer                                                  | Indstilling af er<br>Ansvarlig(e):<br>Gitte Hornun<br>Popup ho | indring<br>g, Jens Jør 💌<br>s ansvarlig | Erindringn<br>Pevisitati                  | avn: I<br>onsskema til              | Erindringstype:<br>Bemærk  | De<br>V<br>Syr                         | adline:<br>30-09-2014 1(<br>ilig fra: | 0:30  |                      |        |
| Sagstitel<br>Delforløbstitel<br>2015/16                            | Erindringbeskr<br>rev. skema k                                 | velse:<br>ar                            |                                           |                                     |                            |                                        | 16-09-2014 10                         | D:30  | <u>T</u> ilføj       |        |
| S Dokument                                                         | Send følgende                                                  | e erindring(er)                         |                                           |                                     |                            |                                        |                                       |       |                      |        |
| Dokument navn                                                      | Opretter                                                       | Ansvarlig                               | Navn                                      | Beskriv                             | Erindrin                   | Deadline                               | Popup                                 | Retur | Slet                 |        |
| Revisitationsskema til<br>specialtilbud på<br>skoleområdet 2015 16 | Tove Mere<br>Tove Mere<br>Tove Mere                            | Gitte Horn<br>Jens Jørge<br>Kirsten Ly  | Revisitatio<br>Revisitatio<br>Revisitatio | rev. skem<br>rev. skem<br>rev. skem | Bemærk<br>Bemærk<br>Bemærk | 30-09-2014<br>30-09-2014<br>30-09-2014 |                                       |       | Slet<br>Slet<br>Slet |        |
|                                                                    |                                                                |                                         |                                           |                                     |                            |                                        |                                       |       |                      |        |
|                                                                    |                                                                |                                         |                                           |                                     |                            |                                        |                                       | ОК    | Anr                  | nuller |
|                                                                    |                                                                |                                         |                                           |                                     |                            |                                        |                                       |       |                      |        |

Erindringen kan efterfølgende ses:

|                          | ✓ under Erindringer på samme delforløb hos sagsbehandler (elevsagen)                             |  |  |  |  |  |  |
|--------------------------|--------------------------------------------------------------------------------------------------|--|--|--|--|--|--|
|                          | ✓ hos TCBU-medarbeider/distriktsskoleleder/tovholder/sekretær under                              |  |  |  |  |  |  |
|                          | Eanebladet <b>Erindringer</b> (startbilledet i SBSYS)(E3 for at komme til startbillede)          |  |  |  |  |  |  |
|                          |                                                                                                  |  |  |  |  |  |  |
| TCBU – medarbejder       | Når TCBU-medarbejderen + Distriktsskolen via erindringen er bekendt med at                       |  |  |  |  |  |  |
| og distriktsskolen       | revisitationsskemaet er klar og elevplan/statusplan(PPV-en er journaliseret på elevsagen fra     |  |  |  |  |  |  |
| skriver deres            | skolens side) - fortsætter sagens gang hos TCBU-medarbejderen og distriktsskolelederen.          |  |  |  |  |  |  |
| høringssvar i kladden    |                                                                                                  |  |  |  |  |  |  |
| på skolens elevsag       |                                                                                                  |  |  |  |  |  |  |
|                          |                                                                                                  |  |  |  |  |  |  |
| TCBU kan se elevsagen    | TCBU kan se elevsagen under Sagsoverblik under PPR-modulet på egen sag! Det er derfor            |  |  |  |  |  |  |
| under Sagsoverblik       | ikke nødvendigt at tilknytte elevsagen som relateret sag fra efteråret 2014.                     |  |  |  |  |  |  |
| under PPR-modulet på     |                                                                                                  |  |  |  |  |  |  |
| egen sag!                |                                                                                                  |  |  |  |  |  |  |
| TCBU udfylder sin del    | TCBU-medarbejderen åbner revisitationsskemaet /kladden på elevsagen og udfylder sin del          |  |  |  |  |  |  |
| af revisitations-        | af revisitationsskemaet. Husk at gemme løbende ved at klikke på Gem ikonet. <b>Husk at</b>       |  |  |  |  |  |  |
| skemaet                  | gemme og lukke kladden inden du lukker SBSYS ned!                                                |  |  |  |  |  |  |
| TCDU condex exindring    | TCBLI sender erindring til skolen /specialtilbuddet + distriktsskolen, pår de har udtalt sig på  |  |  |  |  |  |  |
| til båda                 | skemget (Evt. ny DDV journaliseres ind nå sagen). Husk Dartshøring af forældrene                 |  |  |  |  |  |  |
| un baue                  | skemdet (Lvt. ny r r v journuiseres ind på sugen). Husk r artsnøring af joræidrene.              |  |  |  |  |  |  |
| distriktsskolon          | I praksis kan TCBU højreklikke på deres erindring og svare den ved at videregive til             |  |  |  |  |  |  |
| uistriktsskolen          | kontaktpersoner på specialtilbuddet.                                                             |  |  |  |  |  |  |
|                          |                                                                                                  |  |  |  |  |  |  |
|                          | Kan evt. aftales individuelt mellem skolen og TCBU-medarbejderen.                                |  |  |  |  |  |  |
| Distriktsskolelederens   | Distriktsskolen skriver sin udtalelse på revisitationsskemaet på elevsagen.                      |  |  |  |  |  |  |
| udtalelse på skemaet     |                                                                                                  |  |  |  |  |  |  |
|                          | Distriktsskolen sender erindring til skolen/specialtilbuddet, når de har udtalt sig på deres del |  |  |  |  |  |  |
| og erindring til         | af skemaet (nederst side 2).                                                                     |  |  |  |  |  |  |
| specialtilbuddet         | I praksis kan distriktsskolen højreklikke på deres erindring og svare den ved at videregive til  |  |  |  |  |  |  |
|                          | kontaktpersoner på specialtilbuddet.                                                             |  |  |  |  |  |  |
| TCBILog                  | Der er en samlet frist på 14 dage til at skrive udtalelser /høringssvar på                       |  |  |  |  |  |  |
| distriktsskolon          | revisitationsskemaet                                                                             |  |  |  |  |  |  |
| uistriktsskolen          |                                                                                                  |  |  |  |  |  |  |
| Revisitationen er        | Specialtilbuddet udfylder sidste del af skemaet og journaliserer i SBSYS.                        |  |  |  |  |  |  |
| afsluttet, skemaet       | Når skolen har journaliseret sendes en erindring til TCBU medarbejderen.                         |  |  |  |  |  |  |
| journaliseres og der     |                                                                                                  |  |  |  |  |  |  |
| sendes en erindring      |                                                                                                  |  |  |  |  |  |  |
|                          |                                                                                                  |  |  |  |  |  |  |
| <b>Specialtilbuddets</b> | Svarbrev til forældre findes i SBSYS som kladdeskabelon                                          |  |  |  |  |  |  |
| ansvar> alle             | Under <b>BU Uddannelse &amp; Læring, Specialundervisning – "Revisitation afgørelse –</b>         |  |  |  |  |  |  |
| afgørelsesbreve skal     | specialtilbud 2015/16" (en del specialtilbud har fået udarbejdet eget svarbrev /egen             |  |  |  |  |  |  |

| sendes til forældre                | kladdeskabelon med Logo i SBSYS).                                                                                                    |  |
|------------------------------------|----------------------------------------------------------------------------------------------------|--|
| via Doc2Mail<br>fra efteråret 2014 | <ul> <li>✓ Svarbrevet/afgørelsen sendes via Doc2Mail (Digitalpost og Fjernprint)</li> <li>✓ Åba bladden og blib nå "Uddelmissein Doc2Mail (Digitalpost og Fjernprint)</li> </ul>                        |  |
|                                    | <ul> <li>Abn kladden og klik på "Uaskriv via Doc2mall"</li> <li>I Dokumenttitel skrives: Svarbrev vedr. specialtilbud på v skole</li> </ul>                                                             |  |
|                                    | ✓ Klik på <b>Send</b>                                                                                                    |  |
|                                    | <ul> <li>✓ Luk svarbrevet/afgørelsen/kladden og journaliser den efterfølgende på SBSYS på<br/>elevsagen</li> </ul>                                                                                      |  |
| Specialtilbuddet                   | Specialtilbuddet sender erindring til TCBU +distriktsskolen v. skolelederen, når<br>afgørelsesbrevet er journaliseret på elevsagen<br>Kan evt. aftales individuelt mellem skolen og TCBU-medarbejderen. |  |
| sender erindring til               |                                                                                                    |  |
| TCBU + distriktsskolen             |                                                                                                    |  |
| Registrering af ny- og             | Specialtilbuddet skal huske at opdatere i TEA!                                                                                                    |  |
| revisitationer                     | Se si. 13 for vejledning og skærmprint                                                                                                    |  |
| AFSLUTTE SAGER                     | <ul> <li>Specialtilbuddet er ansvarlig for at afslutte elevsagen, når eleven forlader<br/>folkeskolen</li> </ul>                                                                                        |  |
|                                    | <ul> <li>✓ TCBU afslutter sager jf. aftalt praksis</li> </ul>                                                                                                    |  |

# Overblik over indhold i skolernes elevsag og sag hos TCBU: Husk sagerne skal være relaterede (tilføjes af TCBU)

| Indhold sag hos TCBU                                                                                                    |
|----------------------------------------------------------------------------------------------------|
|                                                                                                    |
| PPV – Pædagogisk Psykologisk Vurdering<br>Statusbeskrivelse<br>Test materiale<br>Samtykke fra forældre<br>Evt. dokumenter fra<br>Handicaprådgivningen/Familierådgivningen |
| Bemærk:<br>I PPR-modulet under Sagsoverblik kan TCBU se<br>elevsagen. Ved at dobbeltklikke på elevsagen<br>åbnes sagen.                                                   |
|                                                                                                    |
|                                                                                                    |
|                                                                                                    |
|                                                                                                    |

#### MINIGUIDE

#### Oprettelse af elevsag ved henvisning til specialtilbud

- 1. Åbn SBSYS
- 2. Klik på "Opret sag" i øverste bjælke
- 3. Klik på "Ny sag fra skabelon ..."
- 4. Vælg
  - a. "Børn og Unge"
  - b. "Uddannelse & Læring"
  - c. "Skoler og SFO"
  - d. "Elevsag specialundervisning"
- 5. Udfyld "Sagstitel:"
  - a. Sagens titel er altid Elevsag [Skolens navn] [skoleår] Specialtilbud [Skolenavn]
  - b. Eksempel: Elevsag Bredagerskolen 2014-15 Specialtilbud [Skolenavn] [skoleår]
  - c. Skoleår er det år, eleven starter på skolen
  - d. Specialtilbud [Skolenavn] [skoleår] udfyldes af Karina efter Visitationsmødet
- 6. Klik på "Næste>>"
- 7. Klik på "Tilknyt"
  - a. Vælg "Person"
  - b. Indtast elevens CPR Nummer.
  - c. Tast "Enter" hvorefter elevens navn og adresse m.v. vises under søgeresultat.
  - d. Klik på navnet, så det bliver markeret.
  - e. Klik på "Anvend"
  - f. Klik på "Tilknyt"
  - g. Vælg "Person"
  - h. Indtast forælders navn eller personnr.
  - i. Klik på navnet, så det bliver markeret.
  - j. Klik på "Anvend"
  - k. Tilføj evt. anden forælder eller andre sagsparter på samme måde.
  - I. Klik på elevens navn, så det bliver markeret.
  - m. Klik på "Primær"
  - n. Klik på "Færdig"
- 8. Elevsagen er nu oprettet i et format, der har mapper til "Nyvisitation", "og mapper til de efterfølgende skoleår.
- 9. Klik på "Adgang" ved hængelås i bjælken under det brede blå felt med sagsnummer m.v.
  - a. Klik på fanebladet "Søg"
  - b. Skriv skolens LIS nr. i søgefelt og klik på "Søg" ved siden af søgefeltet.
  - c. Dobbeltklik på LIS nr. med skolens navn, så det kan ses i højreboksen under "Tværfagligt Center for Børn & Unge" og "Uddannelse & Læring".
  - d. Klik på "OK"
- 10. Elevsagen er nu oprettet med sagsparter og revideret adgangsliste.

#### Oprettelse af henvisning til visitation

- 1. Åbn SBSYS og elevsag, for den elev, der skal henvises.
- 2. Gå til mappen "Nyvisitation" og klik på plus-tegn, så underpunkter kommer frem.
- 3. Marker "Kladder"
- 4. Højreklik og vælg "Kladde fra Skabelon"
- 5. Klik på "Ny kladde fra skabelon ..."
  - a. Vælg "Henvisning til specialundervisning" under "BU Folkeskoler"
- 6. Udfyld formularen ved at anvende genvejstasten F11 eller marker, det felt du ønsker at skrive i.
  - a. Nuværende tilbud er nuværende skole eller specialtilbud.
  - b. TCBU medarbejder er skolens psykolog.
  - c. Skoleår er det år, eleven starter på skolen.
  - d. Under "Bilagsoversigt" udfylder TCBU medarbejderen/skolens psykolog "Behov for kørsel", "Behov for SFO" og "PPV ...". Skolen udfylder "Forældrenes holdning", "Elevens holdning" og "Eventuelt andet".
- 7. Print formularen ud.
- 8. Skoleleder underskriver formularen med dato, hvor det er angivet.
- 9. Bed forældrene om at underskrive.
- 10. Scan dokumentet med underskrifter og journaliserer derefter henvisningsskemaet:
- 11. Journaliser følgende bilag i mappen "Nyvisitation":
  - a. Behov for kørsel
  - b. Behov for SFO
  - c. PPV
  - d. Forældrenes holdning
  - e. Elevens holdning
  - f. Skoleudtalelse
- 12. Send henvisningen med bilag som en erindring til <u>KAROR</u> (Karina Orluff ved TCBU) før deadline for førstkommende visitationsrunde.
- 13. Deadlines er angivet på <u>http://www.tvaers.vejle.dk/Skoletilbud-til-boern-m-saerlige-behov/Visitation--hvordan.aspx</u>

### Registrering i TEA

Tiltag – Opret tiltag, hvor der udfyldes: 1) Startdato 2) Vælg tiltagstype; specialundervisning
3) Vælg Henvisningsårsag; tale- og sprogvanskeligheder eller generelle indlæringsvanskeligheder
4) Total klokketimer (forklaring ses ved tryk på ? i venstre hjørne af skærmbilledet)
5) OK

| Opret Tiltag                                                                         | ×                                       |
|--------------------------------------------------------------------------------------|-----------------------------------------|
| Start dato                                                                           | 18-09-2014                              |
| Slut dato                                                                            |                                         |
| Vælg tiltagstype                                                                     | ✓ Ikke afsluttet<br>Specialundervisning |
| Vælg Henvisningsårsag                                                                | Generelle indlæringsvanskeligheder 💌    |
| Total klokketimer (xxxx,xx<br>Heraf uden for normal<br>undervisningstid<br>(xxxx,xx) | )<br>Henvist af PPR                     |
| Notat                                                                                |                                         |
| ?                                                                                    | OK Annuller                             |